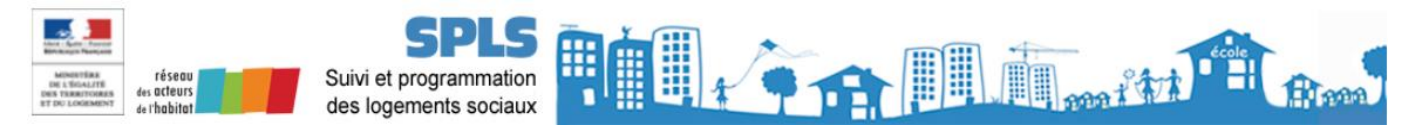

# FICHE UTILISATEUR Suppression d'une demande

| 1.   | Principe1                                                                             |
|------|---------------------------------------------------------------------------------------|
| 2.   | Suppression d'une demande par le Maître d'ouvrage1                                    |
| 2.1. | Prérequis : Consulter un dossier1                                                     |
| 2.2. | Suppression d'une demande directement par le Maître d'ouvrage                         |
| 2.3. | Demande de suppression d'une demande par le Maître d'ouvrage au service instructeur 4 |

## 1. Principe

Le portail SPLS permet de créer des demandes de financement, d'y ajouter des pièces justificatives et de les soumettre aux services instructeurs correspondants au code postal de l'opération. Pour utiliser le portail, les utilisateurs doivent être habilités à l'outil.

Plusieurs profils existent :

| MOADM      | Profil Administrateur (création et validation des demandes)         |
|------------|---------------------------------------------------------------------|
| MOGESTPRIN | Profil Gestionnaire Principal (création et validation des demandes) |
| MOGESDEL   | Profil Gestionnaire Délégué (création des demandes)                 |
| MOLEC      | Profil Lecteur (consultation des demandes)                          |

Cette fiche indique les principales étapes de suppression d'une demande selon son état.

### 2. Suppression d'une demande par le Maître d'ouvrage

#### 2.1. Prérequis : Consulter un dossier

Afin de consulter un dossier, il est nécessaire de cliquer sur l'onglet « Pré-prog. » puis sur « Gestion des demandes » au travers le menu de gauche :

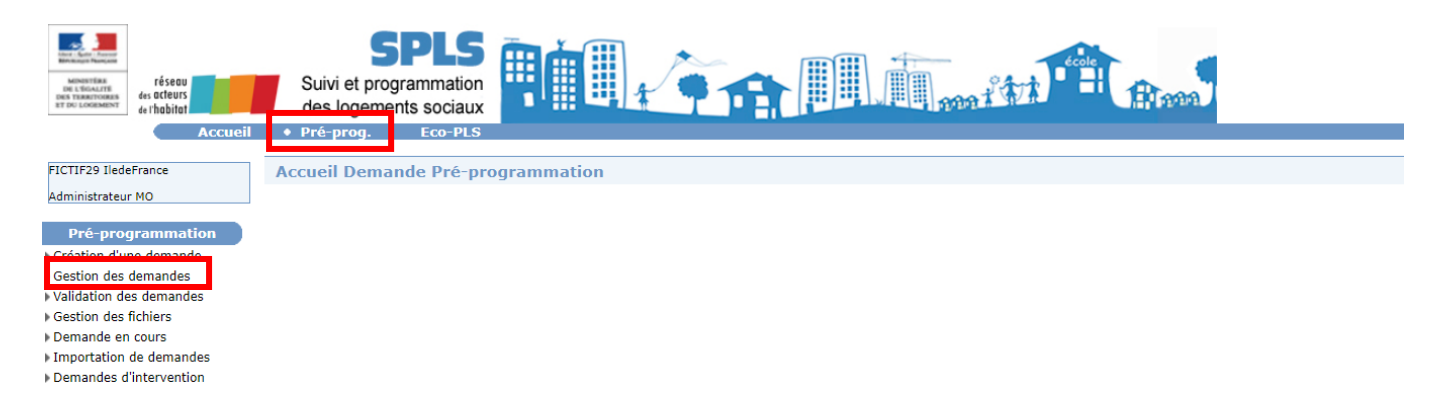

- Rentrer les critères de recherches puis cliquer sur l'icône « Rechercher ».

| Ministration<br>In Standard<br>Bit Standard<br>Bit St | Suivi et programmatio<br>des logements sociau |         |            |
|----------------------------------------------------------------------------------------------------|-----------------------------------------------|---------|------------|
| ELCTIE20 IndeFrance                                                                                                    | Continu das demondes                          |         |            |
| FIGHE29 Hederiance                                                                                                    | Gestion des demandes                          |         |            |
| Administrateur MO                                                                                                    |                                               |         |            |
| Pré-programmation                                                                                                    | Critères                                      |         |            |
| Création d'une demande                                                                                                    | Nature d'opération : Tr                       | outes 🗸 |            |
| Gestion des demandes                                                                                                    | État : Tr                                     | sus 🗸   |            |
| Validation des demandes                                                                                                    | Code demande :                                |         |            |
| Gestion des fichiers                                                                                                    | Année de programmation : Tr                   | Jutes V |            |
| Demande en cours                                                                                                    | Département : T                               |         |            |
| Importation de demandes                                                                                                    | C                                             |         |            |
| Demandes d'intervention                                                                                                    | Commune :                                     |         |            |
| Tableaux de bord                                                                                                    | Maître d'ouvrage :                            |         |            |
| Suivi pluriannuel en cours                                                                                                    |                                               |         |            |
| Suivi pluriannuel réalisé                                                                                                    | Nom de l'operation :                          |         |            |
| Rapports exécutables                                                                                                    |                                               |         | 0          |
| Bourse aux opérations                                                                                                    |                                               |         | Rechercher |
| Gestion des opérations                                                                                                    |                                               |         |            |
| Opération en cours                                                                                                    |                                               |         |            |

- Visualiser le dossier en cliquant sur l'icone « Visualiser » du dossier en question :

| Menoretation<br>to to fonzaria<br>ter to concentration<br>ter to concentration<br>ter to concent | Suiv<br>des       | ri et prog<br>logeme                                                              | PLS<br>rammation<br>nts sociaux                                                                                           | Ņ                           | 4       |                            |                                                | - ANA                               | * 17 1 ·          |             | 222                                          |                                                               |
|----------------------------------------------------------------------------------------------------|-------------------|-----------------------------------------------------------------------------------|----------------------------------------------------------------------------------------------------|-----------------------------|---------|----------------------------|------------------------------------------------|-------------------------------------|-------------------|-------------|----------------------------------------------|---------------------------------------------------------------|
| Accueil FICTIF29 IledeFrance Administrateur MO                                                                                                    | • Pré-<br>Gestio  | prog.<br>n des de                                                                 | emandes                                                                                                    |                             |         |                            |                                                |                                     |                   |             |                                              |                                                               |
| Pré-programmation Création d'une demande Gestion des demandes Gestion des demandes Gestion des fichiers Demande en cours Importation de demandes Demandes d'intervention Tableaux de bord Suivi pluriannuel en cours                                                                                                    | Critères<br>Année | Nature d'op<br>Code de<br>de program<br>Dépar<br>Cor<br>Maître d'o<br>Nom de l'op | ération : Offre No<br>État : Validée<br>mande :<br>mation : Toutes N<br>tement : Tous<br>mmune :<br>uvrage :<br>ération : | vuvelle - Neuf              | ~       |                            |                                                |                                     |                   |             |                                              |                                                               |
| Suivi pluriannuel réalisé     Rapports exécutables     Bourse aux opérations     Gestion des opérations     Océrations                                                                                                    | Résulta<br>Sel.   | ts de la<br>Vis.                                                                  | recherche                                                                                                    | → Nature<br>d'opération     | ) État  | ► Code<br>demande          | Liste des demai<br>> Année de<br>programmation | ndes<br>) Année de<br>programmation | )<br>Département  | ► Commune   | ▶ Maître<br>d'ouvrage                        | Nom de<br>l'opération                                         |
| Operation en cours     Paramétrage     Etat récapitulatif     Notifications     Critères de recherche                                                                                                    |                   | 0                                                                                 | 22/06/2021                                                                                                    | Offre<br>Nouvelle -<br>Neuf | Validée | 2021-0014<br>2021DD0940017 | 2021                                           | 2021                                | Val de Marne      | Alfortville | O.P.H.<br>COMMUNAUTAIRE<br>PLAINE<br>COMMUNE | ALFORTVILLE<br>33-53 rue<br>emile Eudes<br>30 PLUS 20<br>PLAI |
| ) Coordonnées                                                                                                    |                   | 0                                                                                 | 22/06/2021                                                                                                    | Offre<br>Nouvelle -<br>Neuf | Validée | 2021-0019<br>2021DD0930020 | 2021                                           | 2021                                | Seine St<br>Denis | Pantin      | O.P.H.<br>COMMUNAUTAIRE<br>PLAINE            | TEST<br>CATHERINE                                             |

Il est à noter qu'une demande passe par plusieurs états dans SPLS. En conséquence, le mode opératoire sera différent selon cet état :

| Mananta fan Anna<br>Mananta fan Anna<br>Des Tasartosas<br>at Do Londestast | SPLS<br>Suivi et programmation<br>des logements sociaux                                                        |
|----------------------------------------------------------------------------|----------------------------------------------------------------------------------------------------|
| Accueil                                                                    | Pré-prog. Eco-PLS                                                                                              |
|                                                                            |                                                                                                    |
| FICTIF29 IledeFrance                                                       | Consultation d'une demande                                                                                     |
| Administrateur MO                                                          |                                                                                                    |
|                                                                            | Caractéristiques de la demande                                                                                 |
| Pré-programmation                                                          |                                                                                                    |
| Création d'une demande                                                     | Code demande/dossier : 2021DD0770024 - 2021DD0770024                                                           |
| Gestion des demandes                                                       | Nom de l'opération : PLAI RELANCE TEST                                                                         |
| Validation des demandes                                                    | Nature : Offre Nouvelle - Neuf                                                                                 |
| Gestion des fichiers                                                       | Commune : Conflans-Sainte-Honorine Etat : Constituée                                                           |
| Demande en cours                                                           | Maitre d'Ouvrage : Association Oeuvres et Institutions des Diaconess Date/Heure de l'état : 15/06/2021 - 10:21 |
| Importation de demandes                                                    |                                                                                                    |

Le Maitre d'ouvrage sera conditionné par l'état de la demande concernée pour la suppression d'une demande directement sous SPLS à savoir :

- En cours
- Validée
- Le Maitre d'ouvrage peut supprimer la demande directement sous SPLS.
- Rejetée
- Programmée }
- Constituée
- Instruite
- Financée
- Livrée
- Soldée

i.

Le Maitre d'ouvrage doit demander à son service instructeur d'annuler la demande de programmation afin que celui-ci puisse la supprimer, par la suite, sous SPLS (voir 2.3 Demande de suppression d'une demande par le Maître d'ouvrage au service instructeur).

Un processus de signature est engagé, le Maitre d'ouvrage n'a plus la main et doit demander à son service instructeur la suppression de la demande étant le seul à pouvoir le faire (voir 2.3 Demande de suppression d'une demande par le Maître d'ouvrage au service instructeur).

#### 2.2. Suppression d'une demande directement par le Maître d'ouvrage

La suppression d'une demande directement par le Maître d'ouvrage est possible seulement pour les Etats En cours, Validée et Rejetée. Les étapes sont les suivantes :

- Choisir le dossier concerné (voir 2.1 Prérequis : Consulter un dossier).
- Se rendre en bas de la page de la demande et cliquer sur l'icône « Supprimer » :

| Zone(s)                  |                                                          |                                                            |                             |                    |                 |
|--------------------------|----------------------------------------------------------|------------------------------------------------------------|-----------------------------|--------------------|-----------------|
|                          | Liste d                                                  | es zones                                                   |                             |                    |                 |
| Type de zone             | Zone                                                     | Dossier                                                    | Zone Co                     | mmune              |                 |
| Zonage 1,2,3             | Zone 1                                                   | Zone                                                       | 1                           |                    |                 |
| Zonage Robien            | Zone A                                                   | Zone                                                       | A                           |                    |                 |
|                          |                                                          |                                                            |                             |                    |                 |
| Produit(s) envisagé(s)   |                                                          |                                                            |                             |                    |                 |
|                          |                                                          |                                                            |                             |                    |                 |
|                          |                                                          |                                                            |                             |                    |                 |
| Produit(s)               | envisagé(s)                                              |                                                            |                             |                    |                 |
| Produ                    | lit Sup.                                                 |                                                            |                             |                    |                 |
| PLA                      | ×                                                        |                                                            |                             |                    |                 |
| Produit Logement inte    | rmédiaire 🗸 🗂 Un mêr                                     | ne dossier ne peut pas comporter à la fo                   | ois des aides du Plan de re | lance et des aides | aui ne sont     |
|                          | Ajouter pas du                                           | Plan de relance : une fois la première ai                  | de choisie, seule les aides | de même catégori   | e (instruite au |
|                          |                                                          | France ou non seron disbond                                | Jes .                       |                    |                 |
|                          | Annuler la valid                                         | ation 🔄 Modifier 🚺 Exporte                                 | er 🔀 Supprimer              | E Imprimer         | Retour          |
| • Version 2.5.1 • Mise à | jour le : 30/03/2020 • <u>Aide générale</u> • <u>Men</u> | tions légales • Je donne<br>MON avis<br>Voxusagers.gouv.fr |                             |                    |                 |
| © Ministère              | le l'Ecologie, du Développement Durable, des Trai        | isports et du Logement                                     |                             |                    |                 |
|                          | CP2I / Département Opérationnel Normandie-               | Centre                                                     |                             |                    |                 |

- Une confirmation de suppression sera demandée au travers l'affichage d'une nouvelle fenêtre, pour continuer cliquer sur « Supprimer » :

| Ministration<br>Bet Status<br>Ministration<br>Bet Status<br>Bet Status<br>Bet Sta | SPLS<br>Suivi et programmation<br>des logements sociaux                                          |
|----------------------------------------------------------------------------------------------------|--------------------------------------------------------------------------------------------------|
| Accueil                                                                                                    | • Pre-prog. Eco-PLS                                                                              |
| FICTIF29 IledeFrance                                                                                                    | Suppression de demande                                                                           |
| Administrateur MO                                                                                                    |                                                                                                  |
|                                                                                                    | Caractéristiques de la demande                                                                   |
| Pre-programmation                                                                                                    | Code demande/dossier : 2021-0005 - 2021DD0780055                                                 |
| Creation d une demande                                                                                                    | Nom de l'opération : Test Odile                                                                  |
| Gestion des demandes                                                                                                    |                                                                                                  |
| Validation des demandes                                                                                                    | Natore - Dutte Notivelle - Neur                                                                  |
| Gestion des fichiers                                                                                                    | Commune : Trappes Etat : Validée                                                                 |
| Demande en cours                                                                                                    | Maître d'Ouvrage : O.R.H. COMMUNAUTAIRE PLAINE COMMUNE Date/Heure de l'état : 15/06/2021 - 16:05 |
| Importation de demandes                                                                                                    |                                                                                                  |
| Demandes d'intervention                                                                                                    | Avertissement                                                                                    |
| Tableaux de bord                                                                                                    | La summession de la demande entraînera la summession de toutes les valeurs saisies               |
| Suivi pluriannuel en cours                                                                                                    |                                                                                                  |
| Suivi pluriannuel réalisé                                                                                                    | Supprimer Retour                                                                                 |
| ▶ Rannorts exécutables                                                                                                    | <b>3 3</b>                                                                                       |
|                                                                                                    |                                                                                                  |

- La demande est supprimée et renvoie le Maitre d'ouvrage à la page d'accueil des dossiers.

## 2.3. Demande de suppression d'une demande par le Maître d'ouvrage au service instructeur

Ce cas s'applique seulement pour les demandes où le Maitre d'ouvrage ne peut supprimer directement une demande sous SPLS (voir 2.2 Suppression d'une demande directement par le Maître d'ouvrage), cela concerne les Etats : Programmée, Constituée, Instruite, Financée, Lancée, Livrée.

Le Maître d'ouvrage peut alors :

- Faire une demande de modification lorsque le dossier est aux Etats Programmée, Constituée, Instruite, Financée, Lancée : le MO fait une demande de modification sous SPLS (dans le dossier de la demande, onglet « Echanges », icône « Ajouter une demande de modification », choisir le motif dans la liste) ;
- Faire un commentaire lorsque le dossier est à Etat Programmée, Constituée, Instruite, Financée, Lancée et Livrée : Etats Constituée, Instruite, Lancée, Livrée : le MO contacte son service par le mode habituel avec ce dernier (exemple : mail) afin que le service instructeur concerné annule ou supprime la demande associée ;
- Pour un dossier à l'Etat Soldée, contacter son service instructeur par un autre mode (courriel) afin que celui-ci réalise les actions souhaitées.